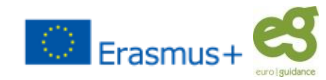

| <ul> <li>Vpis šifre učenca in gesla</li> <li>Pridobite ju v šolski svetovalni službi in vnesete v ustrezna okenca</li> <li>Najprej preveri svoje podatke in v primeru, da so napačni, prosi svetovalko, da jih popravi.</li> </ul>                        | <ul> <li>Odgovoriš na vprašanje tako, da odkljukaš ustrezne odgovore.</li> <li>Če izbereš odgovor 1 »nimam posebnih ovir«, drugih ne moreš več izbirati.</li> <li>Odgovor lahko prekličeš s ponovnim klikom v okence.</li> </ul>                                                                                                    |
|----------------------------------------------------------------------------------------------------|----------------------------------------------------------------------------------------------------|
| <ul> <li>Če je vse v redu, podatke potrdi in začni odgovarjati na vprašanja</li> <li>Vprašanja A – poznavanje samega sebe</li> <li>Odgovori na 22 vprašanj o tem, na katerih področjih misliš, da boš v poklicu uspešen/na?</li> </ul>                    | <ul> <li>Vprašanje F - Za želeni poklic se odločam, ker:</li> <li>Odgovore razvrsti po pomembnosti, pri čemer 1 pomeni zate najpomembnejši razlog.</li> <li>Izbrati moraš najmanj tri in največ pet razlogov.</li> <li>Vsak razlog lahko izbereš le enkrat.</li> </ul>                                                                                                    |
| <ul> <li>Vprašanja B - S čim se ukvarjaš?</li> <li>Pri vprašanju vpiši, s čim se najraje ukvarjaš v šoli in izven nje.<br/>Napiše vse, kar ti je všeč. Našteješ lahko do 5 aktivnosti.</li> </ul>                                                         | <ul> <li>Vprašanje G - Kaj nameravaš prihodnje leto?</li> <li>Če izbereš odgovor »Vpisal se bom v srednjo šolo«, se aktivirajo polja za izbiro srednje šole.</li> <li>Najprej izberi ustrezno regijo, v kateri se nameravaš šolati.</li> <li>Aplikacija bo ponudila srednje šole izbrane regije in izobraževalne posorave to šole.</li> </ul>                                                                                |
| <ul> <li>Vprašanja C - Kateri šolski predmeti te najbolj veselijo?</li> <li>Izberi 3 predmete, ki jih imaš najrajši. Ko vpišeš nekaj črk, npr.: ma, se pojavijo na seznamu vsi predmeti (obvezni in izbirni), ki vsebujejo to kombinacijo črk.</li> </ul> | <ul> <li>V primeru, da se odločaš med dvema šolama, svojo drugo izbiro<br/>zapiši v polje »Alternativna šola«.</li> </ul>                                                                                                    |
| <ul> <li>Vprašanje D - Kateri poklici te veselijo?</li> <li>Izberi do 5 poklicev, o katerih razmišljaš, da bi bili primerni zate.</li> <li>Najljubši poklic od naštetih izbereš tako, da ga izbereš izmed naštetih v naslednjem oknu</li> </ul>           | <ul> <li>Pregled odgovorov         <ul> <li>Ko odgovoriš na vsa vprašanja, dobiš s klikom na gumb »Preglej odgovore« izpis svojih odgovorov.</li> <li>Če z odgovori nisi zadovoljen, se lahko s pomočjo gumba »Popravi« vrneš do odgovora, s katerim nisi zadovoljen in ga popraviš.</li> <li>Ko si zadovoljen z vsemi svojimi odgovori, s klikom na gumb »Oddaj« zaključi izpolnjevanje vprašalnika.</li> </ul> </li> </ul> |
| Vprašanje E - Kaj te ovira pri dosegi tega poklica?                                                                                                    | <ul> <li>S tem so podatki shranjeni za nadaljnjo obravnavo in jih ne moreš<br/>več spreminjati.</li> </ul>                                                                                                    |